## Ohio Living Matrix System (<u>https://oprs.achievematrix.com</u>) Electronic Signature of Orders – Physician

## Section Index

| 1. | Electronic Signature of Orders | 2 |
|----|--------------------------------|---|
|----|--------------------------------|---|

## Ohio Living Matrix System (<u>https://oprs.achievematrix.com</u>) Electronic Signature of Orders – Physician

## **Electronic Signature of Orders**

Unsigned orders are orders entered by nursing from phone, verbal or written physician orders. The list will include all Residents for whom you are the Attending or Alternate physician. The function is found under the Facility Tab/Unsigned Orders.

| Messages   | Resident     | acility RAI Menu                                            |  |  |  |  |  |  |
|------------|--------------|-------------------------------------------------------------|--|--|--|--|--|--|
| Search     | Reside       | iew Facility<br>nsigned Orders                              |  |  |  |  |  |  |
| Please ent | te searc     | atrix Documentation arch.                                   |  |  |  |  |  |  |
| LastNa     |              | acility Order First Name:                                   |  |  |  |  |  |  |
|            | М            | eports                                                      |  |  |  |  |  |  |
|            | Faci         | y Profile OPRS Training Facility                            |  |  |  |  |  |  |
| F          | ilter search | 🕫 🔲 Include Physician Group Residents                       |  |  |  |  |  |  |
|            |              | Show only Outpatient Residents 🔲 Include Inactive Residents |  |  |  |  |  |  |
|            |              | Search                                                      |  |  |  |  |  |  |

1. Click on the check box next to the order(s) that you wish to sign and click on the Sign button. Note that there could be multiple residents on one page. The orders will disappear from the list. There is also an option for marking all the orders viewed on the screen, rather than checking the individual boxes. Click on Mark All Signed.

| Messages Re                                                | sident                                                      | acility RAI                                                    | Menu                                                                                       |                                                                         |                                                                                                    |                                                    |                                                           |                        |  |  |  |  |  |
|------------------------------------------------------------|-------------------------------------------------------------|----------------------------------------------------------------|--------------------------------------------------------------------------------------------|-------------------------------------------------------------------------|----------------------------------------------------------------------------------------------------|----------------------------------------------------|-----------------------------------------------------------|------------------------|--|--|--|--|--|
| Unsigned Orders                                            |                                                             |                                                                |                                                                                            |                                                                         |                                                                                                    |                                                    |                                                           |                        |  |  |  |  |  |
| [Page 4 of 4] <u>≪ ≤ 1 2 3 4 &gt; »</u>                    |                                                             |                                                                |                                                                                            |                                                                         |                                                                                                    |                                                    |                                                           |                        |  |  |  |  |  |
| Order Ty                                                   | pe: A                                                       | LL                                                             | •                                                                                          | Facility:                                                               | ALL                                                                                                    |                                                    |                                                           | •                      |  |  |  |  |  |
|                                                            |                                                             |                                                                |                                                                                            |                                                                         |                                                                                                    |                                                    | Se                                                        | arch                   |  |  |  |  |  |
| OPRS Trai                                                  | OPRS Training Facility-Columbus, OH Mark All Signed   Clear |                                                                |                                                                                            |                                                                         |                                                                                                    |                                                    |                                                           |                        |  |  |  |  |  |
| Rabbit, P                                                  | Rabbit, Peter                                               |                                                                |                                                                                            |                                                                         |                                                                                                    |                                                    |                                                           |                        |  |  |  |  |  |
| U/R/B: Skiller<br>Admit Date: C<br>Status: In Hor          | d Nursing N<br>12/08/2007<br>JSe                            | orth/231/A<br>' 06:17 PM                                       | MR#: 1501620-01<br>Attending: MARK EVAN<br>Age: Unknown                                    | AN<br>BI<br>S<br>W<br>S                                                 | Allergies: AVANDAMET, Calcium Channel<br>Blockers, Flagyl, Haldol, Penicillin V Potassium,<br>Sulfonamides, Adhesive Tape, Laundry Soap,<br>Wolverines, Eggs, Fish, Milk, Peppermint, rice,<br>Saccharin, Strawberries |                                                    |                                                           |                        |  |  |  |  |  |
| Sign Sign DC                                               | Type 😫                                                      |                                                                | Description                                                                                |                                                                         | Diag                                                                                                    | Inosis                                             | Effective<br>Date                                         | Event                  |  |  |  |  |  |
| E R                                                        | adiology!                                                   | Standard Che<br><u> Q</u> , <u>QMO</u> - E<br><u> 05:00 PM</u> | s <b>t:</b><br>ivery (3rd) Mon of Every M                                                  | onth                                                                    |                                                                                                    |                                                    | 02/19/2007 -<br>02/19/2007                                |                        |  |  |  |  |  |
|                                                            |                                                             |                                                                |                                                                                            |                                                                         |                                                                                                    |                                                    |                                                           |                        |  |  |  |  |  |
| The purpose o<br>acknowledges<br>assent will be<br>system. | f this butto<br>that he or<br>legally bind                  | n is to provide<br>she is assentir<br>ding and all the         | the user with the ability t<br>g to a legally binding trans<br>orders will be carried out. | o electronically trans<br>action electronically<br>An electronic record | mit orders.<br>and that b<br>of your ass                                                                                                    | By clicking or<br>y clicking on t<br>ent will be m | n the button, the<br>he button, his or<br>ade by the comp | e user<br>'her<br>uter |  |  |  |  |  |
|                                                            |                                                             |                                                                |                                                                                            |                                                                         |                                                                                                    |                                                    | 5                                                         | ian                    |  |  |  |  |  |